## 最初にフォーマットを選択する

TNTmips のインポート / エクスポート処理はラスタ、ベクタ、シェイプ、CAD、TIN、データベースの百数十もの外部ファ イル形式に対応しています。加えて、多くの主要なファイルフォーマットがインポートせずに直接 TNT 製品で使用できま す。例えば、オートデスク社のソフトの DWG ファイル (\*.dwg) や DXF ファイル (\*.dxf)、インターグラフ社 Microstation の DGN ファイル (\*.dgn)、JPEG2000(\*.jp2)、MrSID(\*.sid)、シェイプファイル (\*.shp)、等。テクニカルガイド「シ

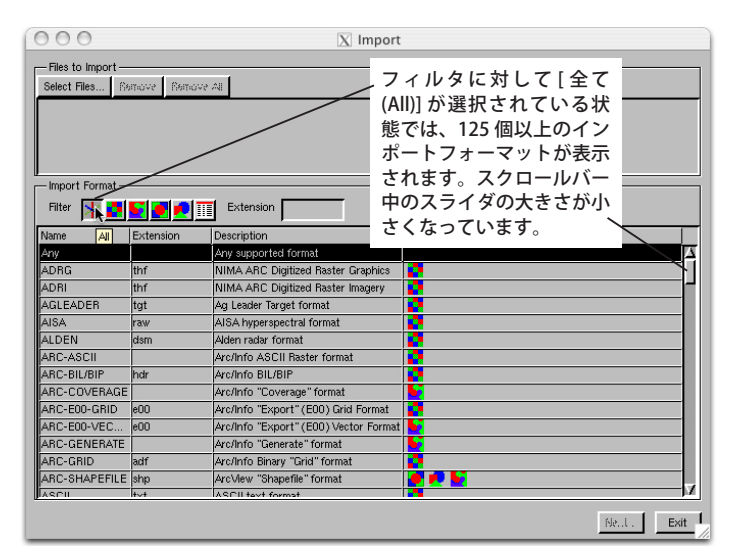

ステム:外部空間データファイルの自動オープン (System:AutoOpen External Geodata Files)」の裏面に直接 使用できるファイルの一覧が掲載されています。

TNTmips のインポート処理ではファイルとフォー マットの2つの方法で選択できます。まず先にファイ ルを選んで、それからプロセスにフォーマットを決め させるか、またはユーザがフォーマットを選択するこ ともできます。それにより、データタイプ(ラスタ、 ベクタ、CAD、データベース)が決まり、インポート 可能なファイルの範囲が限定されます。1つ目の選択 の方法は、テクニカルガイド「インポート:最初にファ イルを選択する(Import:Selecting File First)」で解説し ています。ここではもう1つの方法について解説しま す。データタイプを指定すると、使用可能なファイル フォーマットが絞られます。ファイルフォーマットを 選択する前にデータタイプを指定することをおすすめ

Chiect Type: CAD V Generate Vector tables Generate Standard Attribute' tables

します。リストの絞り込みに加えて、生成するオブジェクトタイプが設定されるので、[次 (Next)] ボタンを押したときに開くウィンドウでベクタや CAD としてインポート可能な ファイルを把握しやすくします。

インポートするファイルをブラウズ

したり選択する前にファイルフォーマットを選ぶと、インポート処理 の選択フィルタが使えるので便利です。目的のフォーマットを探す手 助けとして、フォーマットリストの各列の見出し上で左クリックする と名前 (Name)、拡張子 (Extension)、説明 (Description) の各列で並 び替えできます。ファイルフォーマットを選択して、[ファイル選択 (Select Files)] ボタンをクリックすると、そのフォーマットのファイル だけが〈ファイル選択 (Select Files)〉ウィンドウに表示されます。

Import Fo Filter 💥 🛐 💽 🖉 🛒 Extension 🗌 Descriptio Name Extension CAD アイコン <sup>AD format</sup> ARC-SHAPEFILE Atlas GIS 3 0 inte ATLAS-GIS **BNA** CAD アイコンを指定すると、 Format (CGM). CGM CAD フォーマットのみが表 N format 示されます。 Urawing exchange Format MAPINFO MIF MapInfo internal (TAB) format MapInfo Interchange Format MM Mapinfo Map Interchange for MOSS Map Overlay and Statistical System SIF Standard Interchange Format (ASCII)

ファイルフォーマットを選択する別の方法は、ファイルの拡張子を 入力欄に入力する方法です。拡張子の最初の文字を入力すると、すぐに拡張子にその文字を含むフォーマットの一覧が 表示されます。このリストは続きの拡張子を入力するほど絞られます。拡張子3文字を入力すると、大抵リストには選 択肢が1つだけ残ります。拡張子の中には.imgのように複数のフォーマットで使われているものもあります。その場合は、

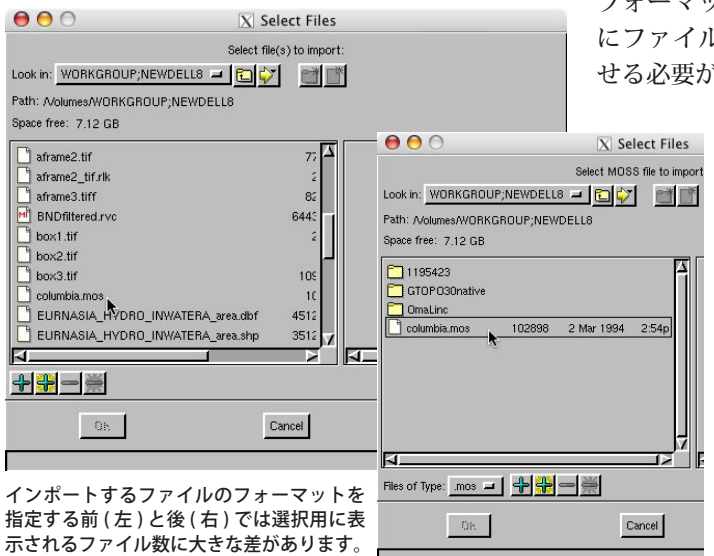

フォーマットについて知っている必要があり、あるいはまず最初 にファイルを選択して、インポート処理にフォーマットを決めさ せる必要があります。

> ファイルフォーマットの中にはベクタや CAD オブ ジェクトとしてインポートできるものがあります。先 にベクタまたは CAD のデータタイプアイコンをクリッ クせずに [選択 (Select)] ボタンをクリックしてファイ ルを選んだ場合は、[次] ボタンをクリックした後に開 く〈インポートパラメタ (Import Parameters)〉ウィン ドウで希望するオブジェクトタイプを指定します。設 定されたオブジェクトタイプがあなたの希望するタイ プかチェックしてください。〈インポートパラメタ〉 ウィンドウのデフォルトのオブジェクトタイプは、そ のフォーマットに対して〈インポート〉ウィンドウの オブジェクトタイプカラムに最初に表示されているオ ブジェクトタイプアイコンと同じです。